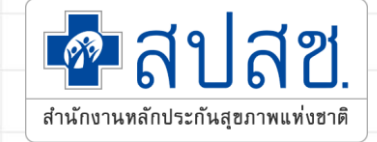

# การพิสูจน์ตัวตนในการ Scan QR Code

## การสร้าง QR CODE สำหรับคลินิก/หน่วยบริการ

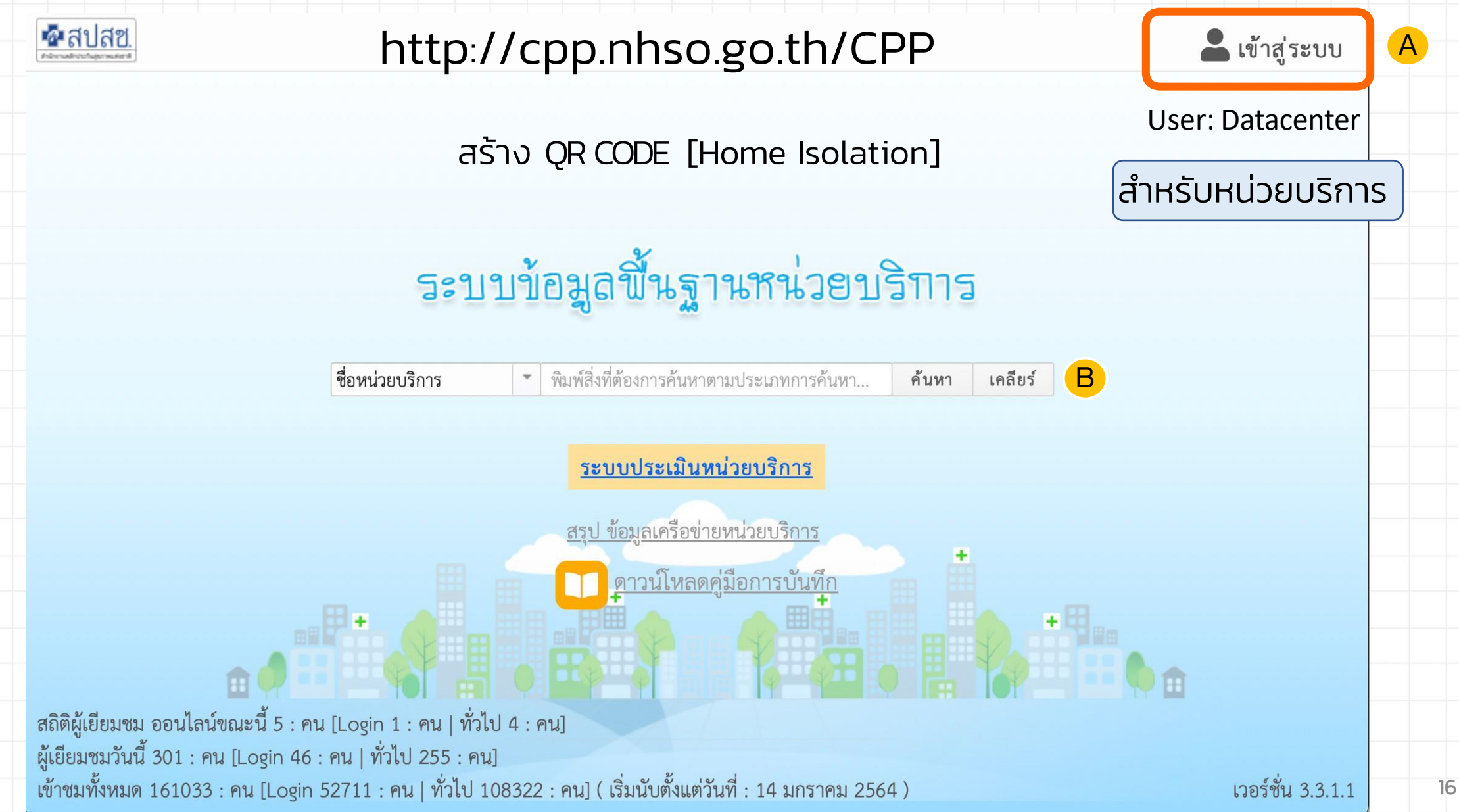

# การสร้าง QR CODE สำหรับคลินิก/หน่วยบริการ

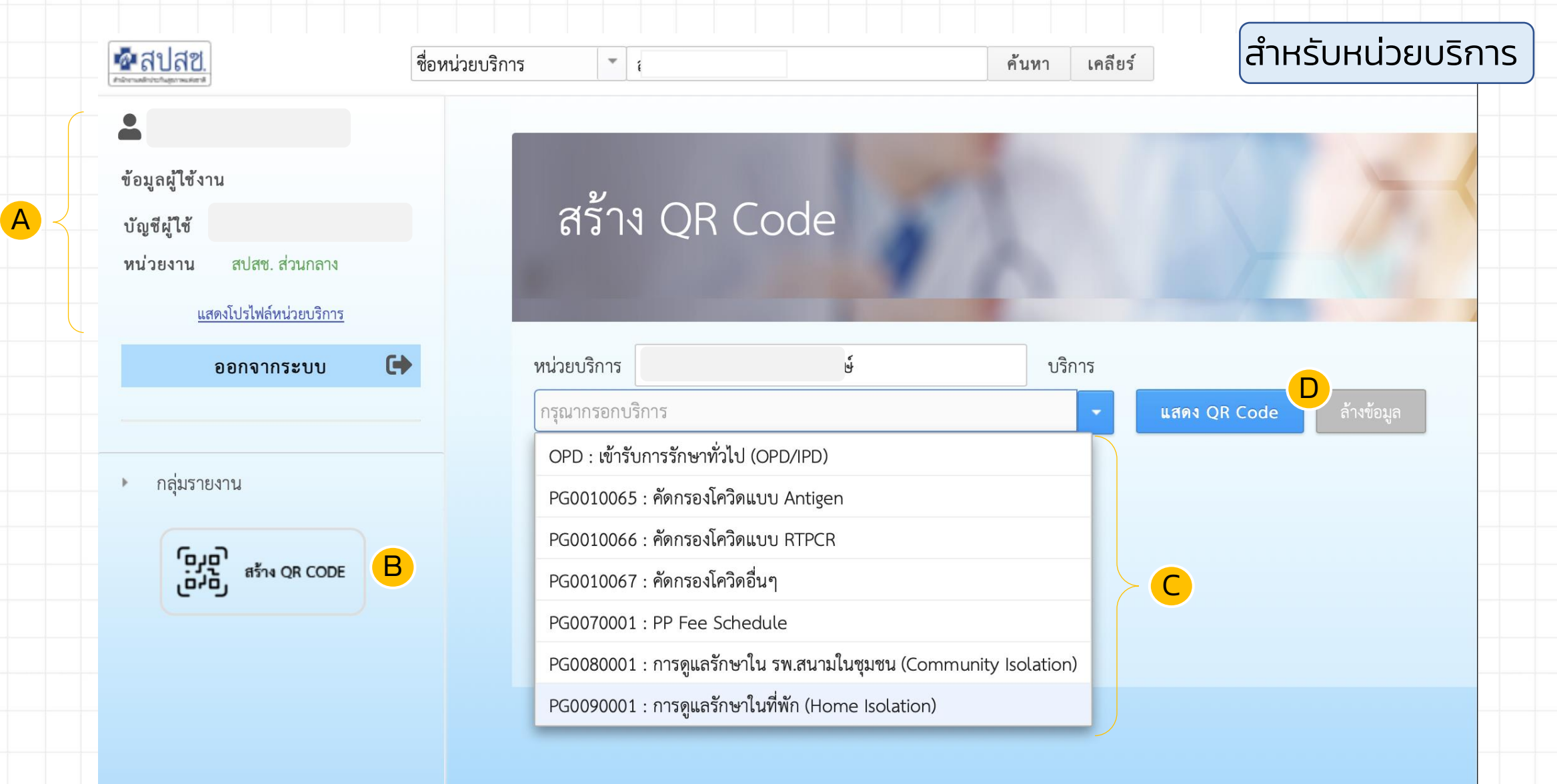

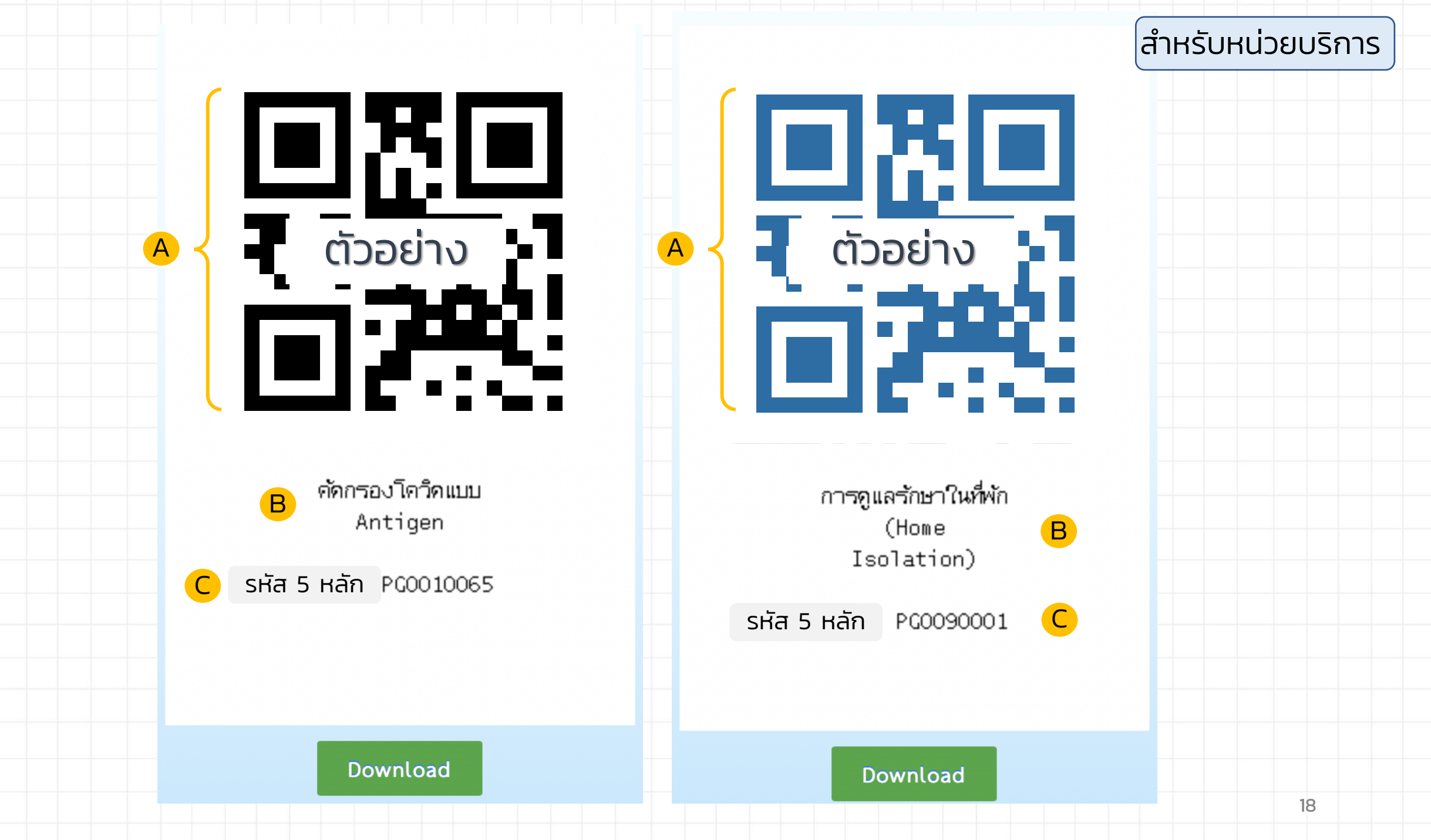

#### สำหรับประชาชน

### ลงทะเบียน<u>ครั้งแรก</u>

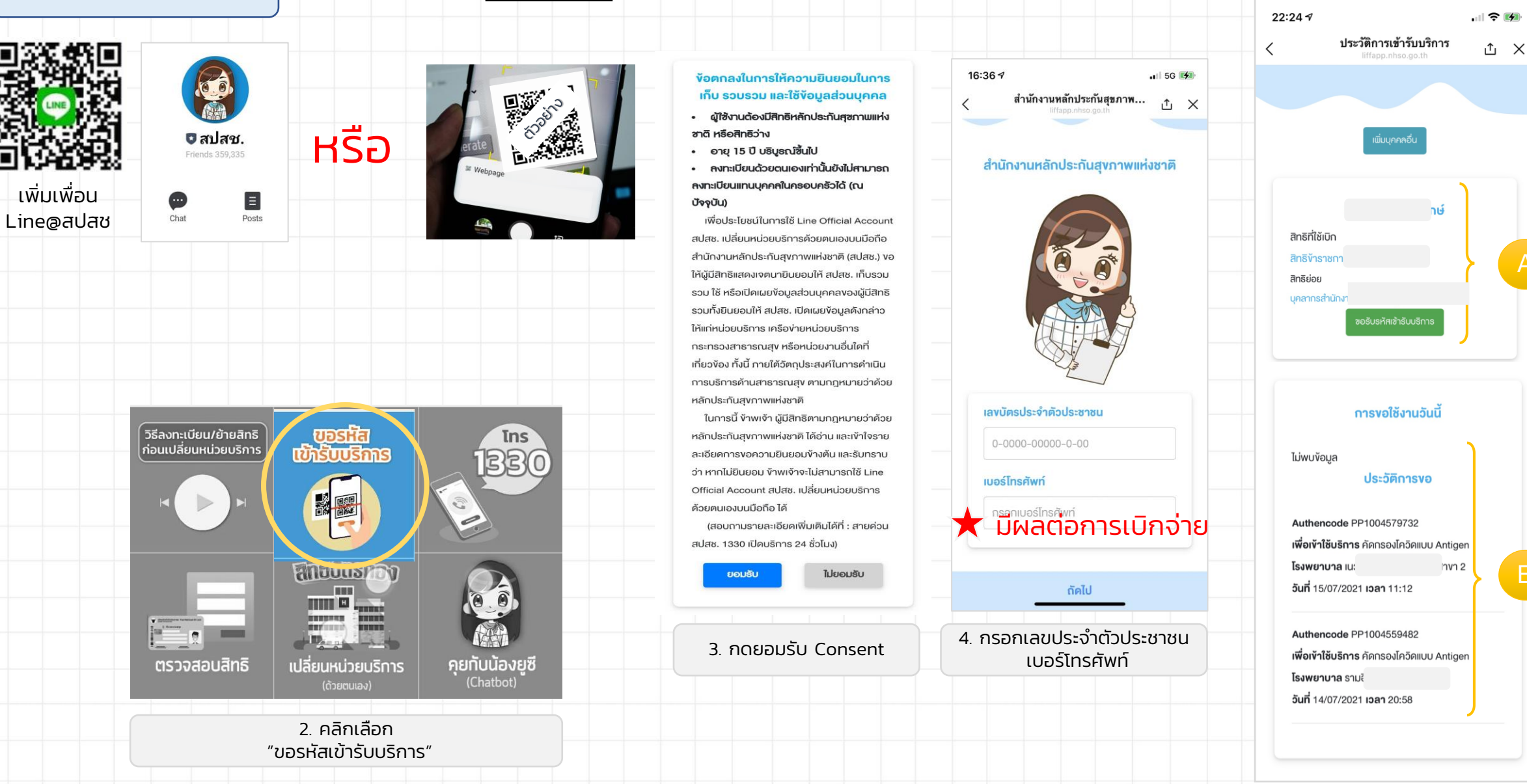

5 . กดปุ่มขอรหัสเข้ารับ
บริการ หน้าจอจะให้ท่านเปิด
กล้องเพื่อทำการสแกน

#### สำหรับประชาชน

### เข้าใช้งานครั้งต่อไป

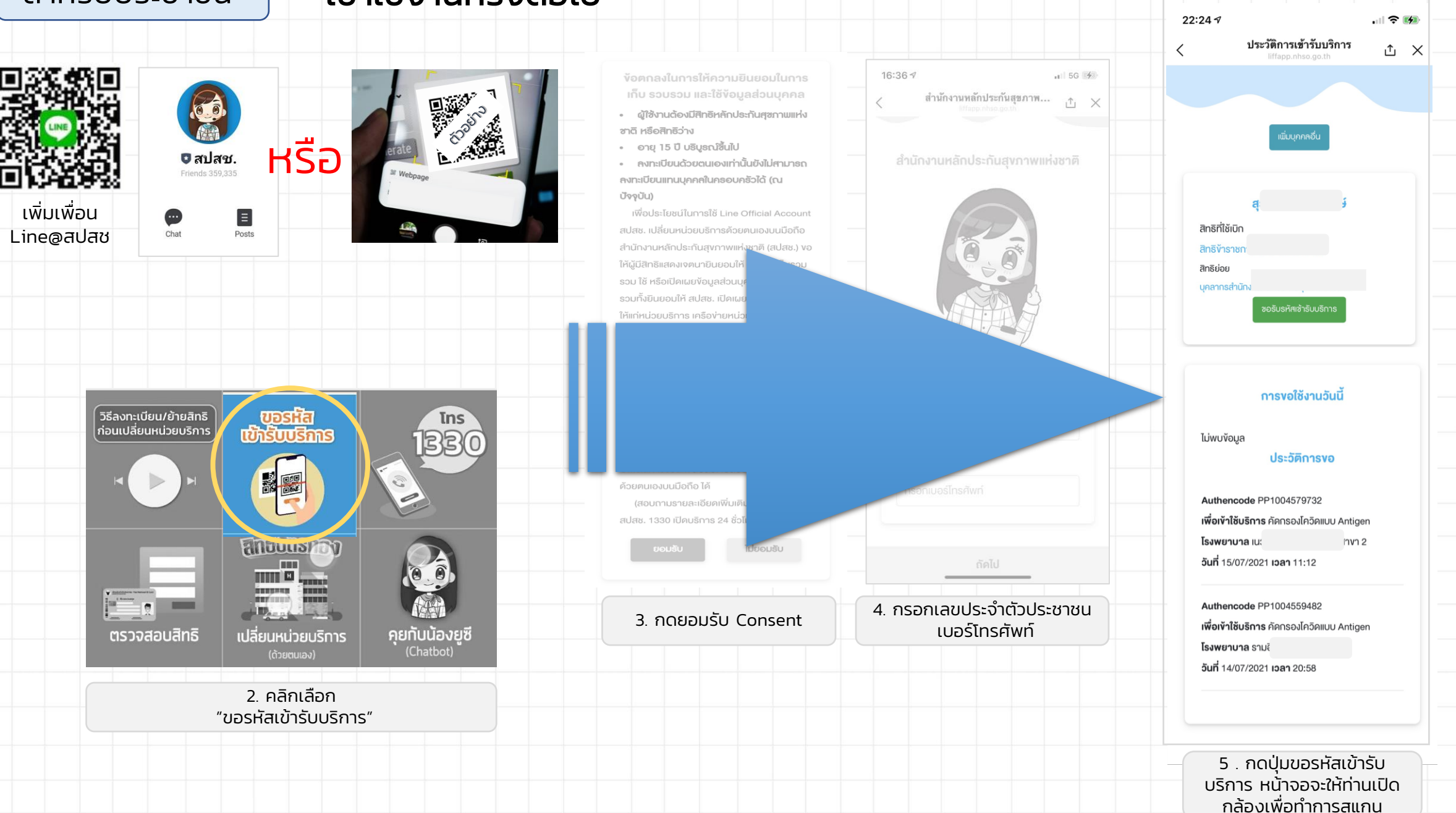